# Регистрация иностранца в Digi- ja väestötietovirasto

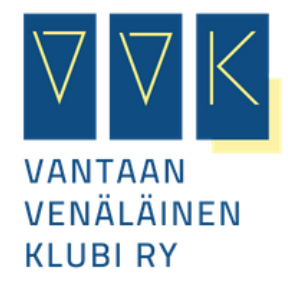

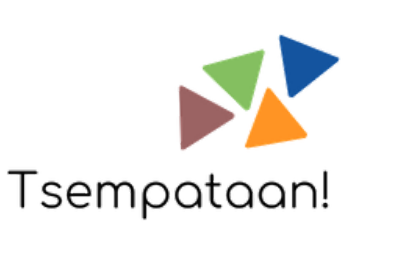

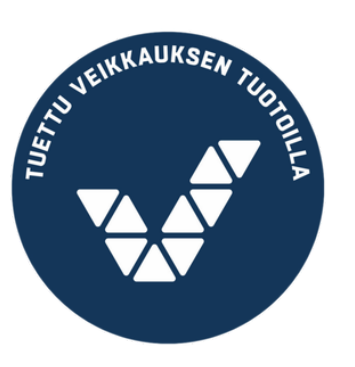

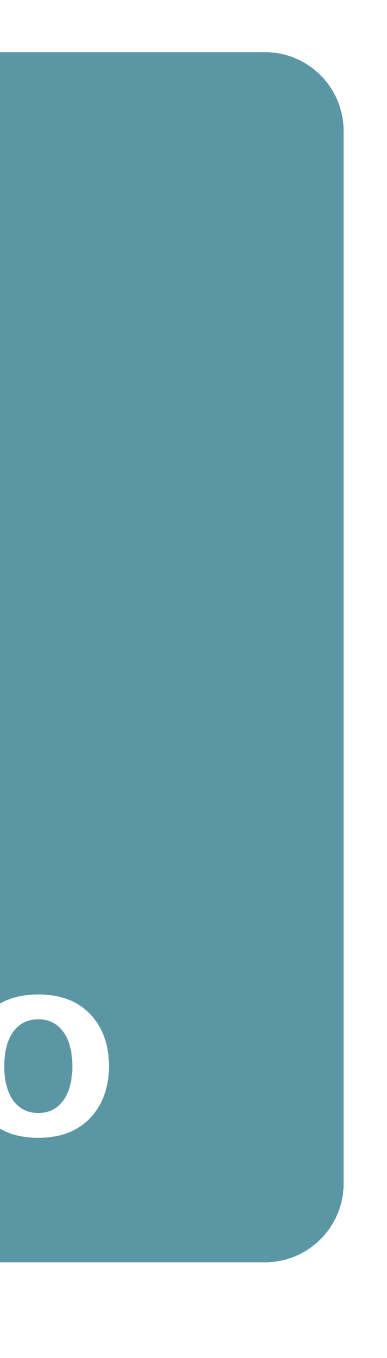

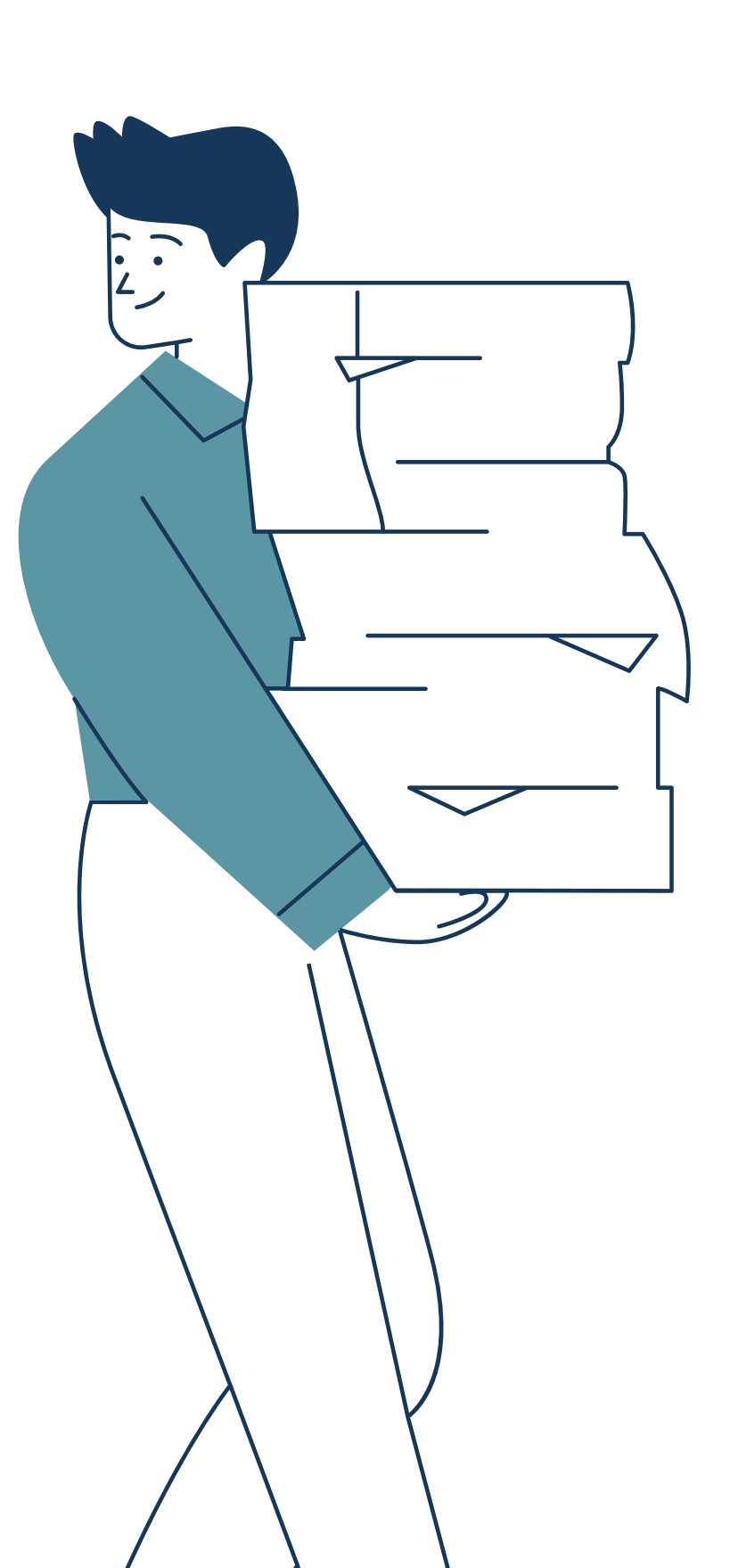

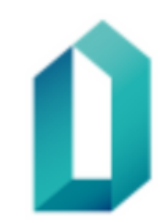

#### DIGI- JA VÄESTÖTIETOVIRASTO MYNDIGHETEN FÖR DIGITALISERING OCH BEFOLKNINGSDATA DIGITAL AND POPULATION DATA SERVICES AGENCY

v.3.91.0

Valitse palvelu

/alitse palvelupaikka

Valitse aika

## Tervetuloa Digi- ja väestötietoviraston ajanvarauksee

1

Чтобы сделать постоянную или временную прописку в Финляндии, вам необходимо забронировать время в Агентстве цифровых и демографических данных (Digi- ja väestötietovirasto). 2 <sup>C</sup>

Täytä tiedot

#### Tarkista tiedot

## Система электронной брони по ссылке <u>https://www.ajanvaraus.fi/isl/frontend/</u>

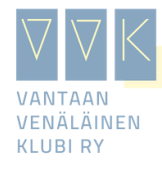

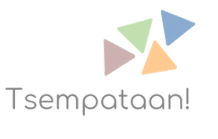

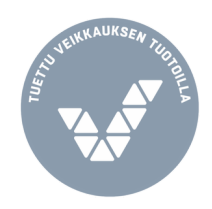

## Valitse palvelu jatkaaksesi palvelupaikan valintaan

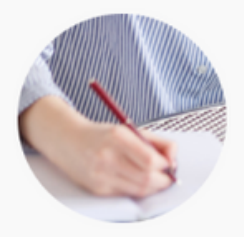

### Henkilöoikeudelliset palvelut

- > Kansainväliset rekisteröinnit
- > Kotimaiset rekisteröinnit ja otteet
- > Muutot Pohjoismaiden välillä

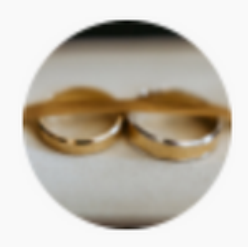

#### Vihkiminen

- Avioliiton esteiden tutkinta
- > Vihkiminen Digi- ja väestötietovirastossa
- > Vihkiminen Mänttä-Vilppulan asiointipisteessä
- > Vihkiminen Yhteispalvelupisteessä
- Vihkiminen, Galleria K, Vantaa

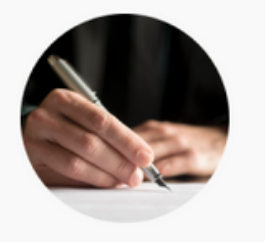

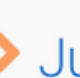

#### Todistajapalvelut

> Julkinen notaari

Выберите пункт "Kansainväliiset rekisteröinnit"(международная регистрация)

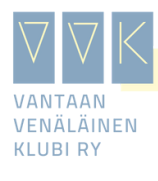

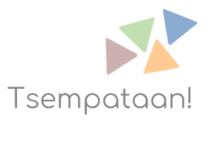

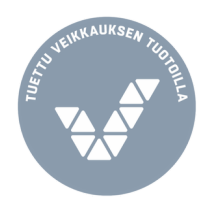

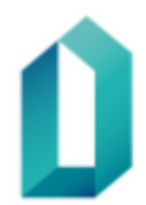

#### DIGI- JA VÄESTÖTIETOVIRASTO MYNDIGHETEN FÖR DIGITALISERING OCH BEFOLKNINGSDATA DIGITAL AND POPULATION DATA SERVICES AGENCY

v.3.91.0

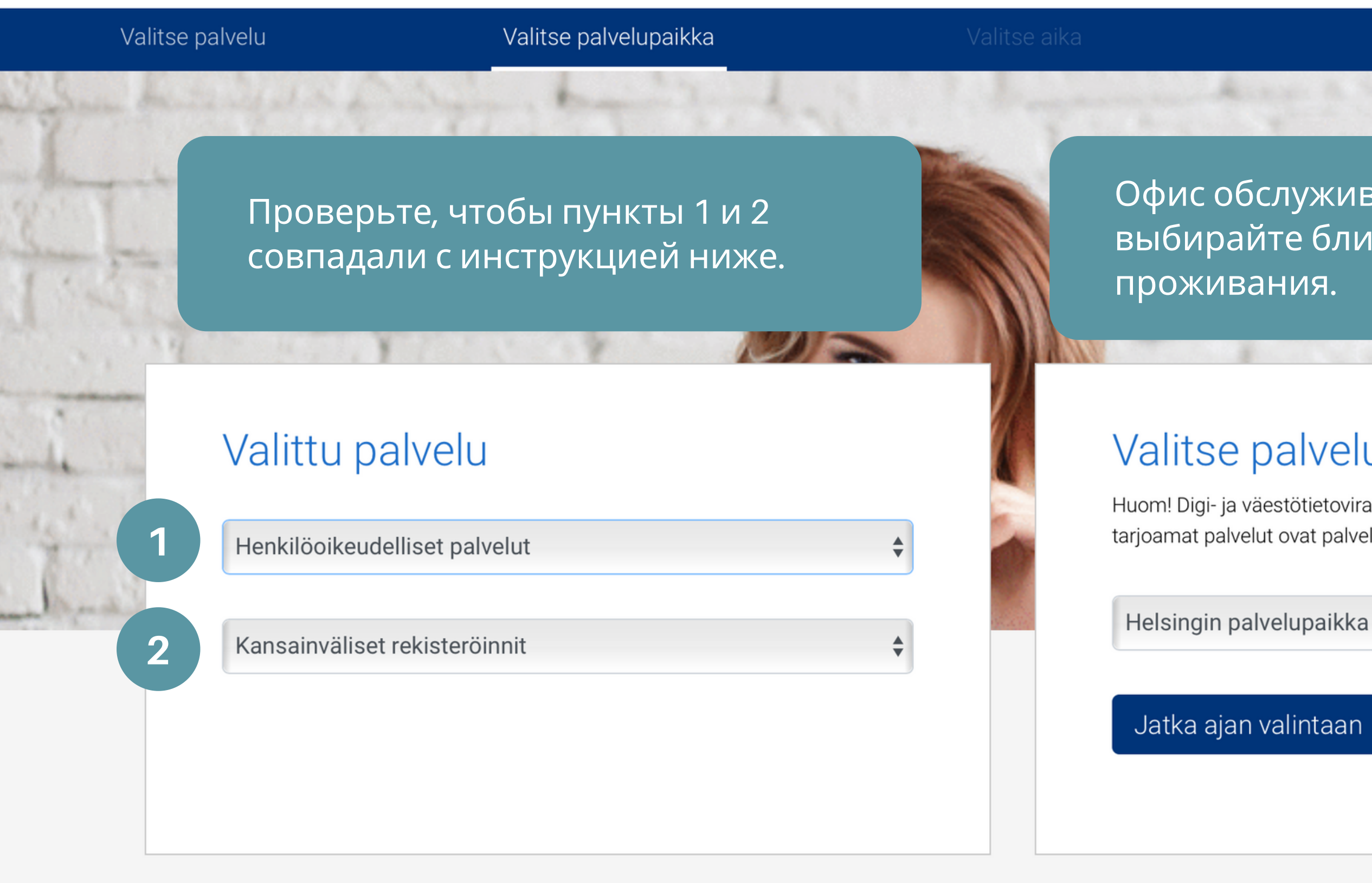

### Tietoa valitusta palvelusta

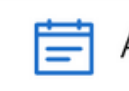

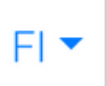

Офис обслуживания (palvelupaikka) выбирайте ближайший к вашему месту

## Valitse palvelupaikka

Huom! Digi- ja väestötietoviraston ajanvarausjärjestelmän välityksellä tarjoamat palvelut ovat palvelupaikkakohtaisia.

Нажмите для продолжения "Jatka ajan valintaan"

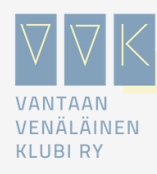

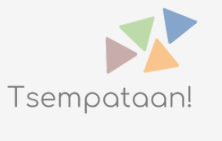

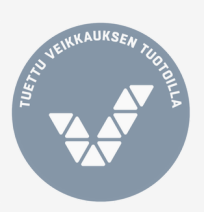

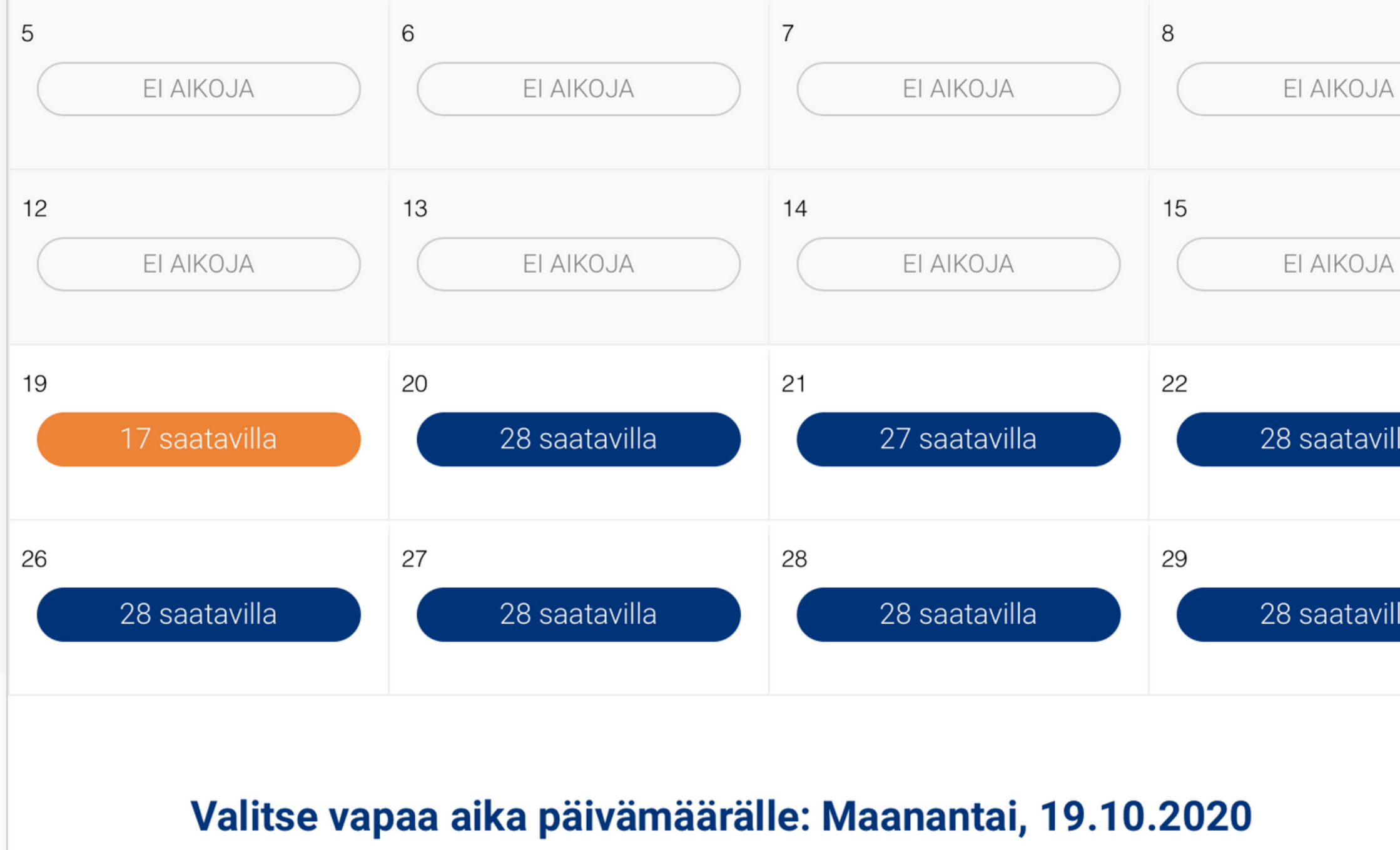

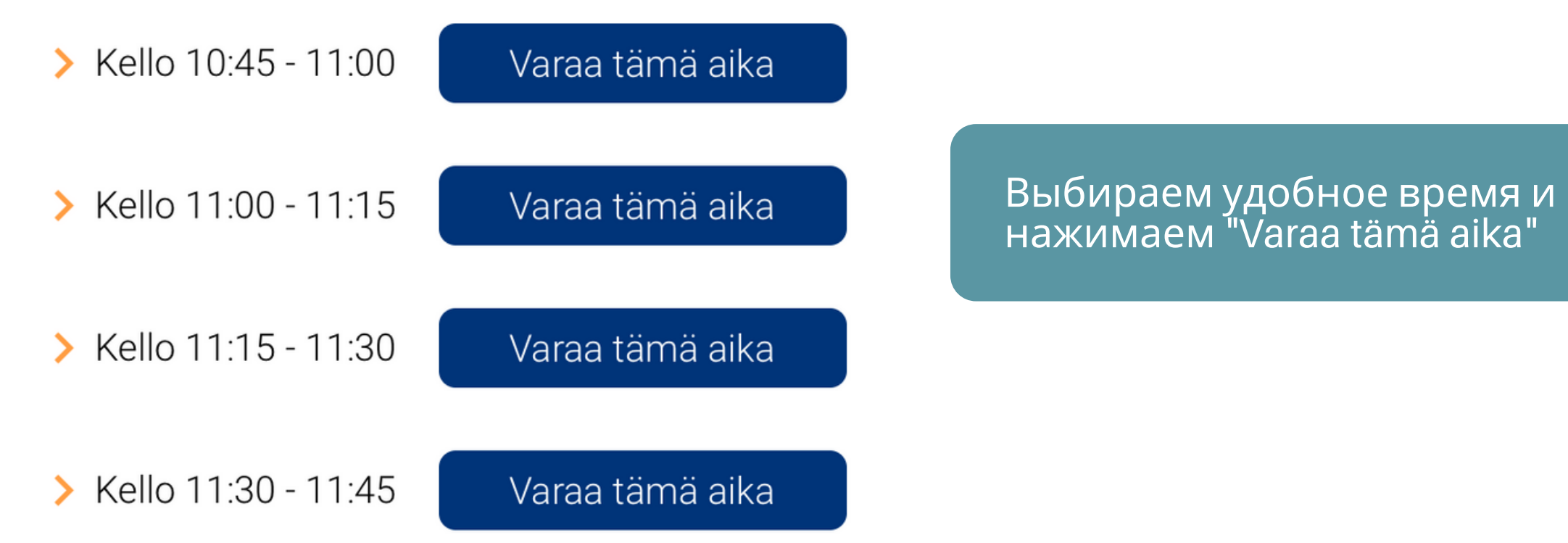

| Д    |                                                                |  |
|------|----------------------------------------------------------------|--|
| 4    | Календарь покажет<br>следующие<br>свободные даты<br>для брони. |  |
| illa |                                                                |  |
| illa |                                                                |  |

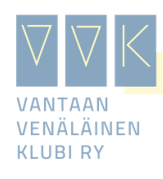

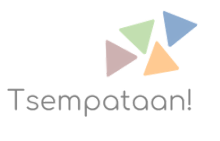

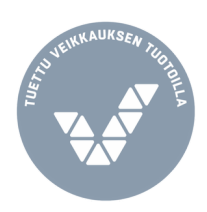

Kaikki (\*) merkityt tiedot ovat pakollisia.

#### 1. Varauksen tiedot

| <b>D</b> 15 min        |                                                                              |
|------------------------|------------------------------------------------------------------------------|
| en tekijän tiedot      |                                                                              |
| Фамилия. имя. телефон. |                                                                              |
| электронная почта      |                                                                              |
|                        |                                                                              |
|                        | о 15 min<br>en tekijän tiedot<br>Фамилия, имя, телефон,<br>электронная почта |

#### Puhelinnumero \*

Puhelinnumero

#### Sähköposti

erkki.esimerkki@esimerkkiosoite.fi

#### 3. Muut tiedot

Kommentti \*

Впишите для оформления брони свои личные данные.

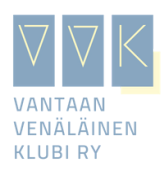

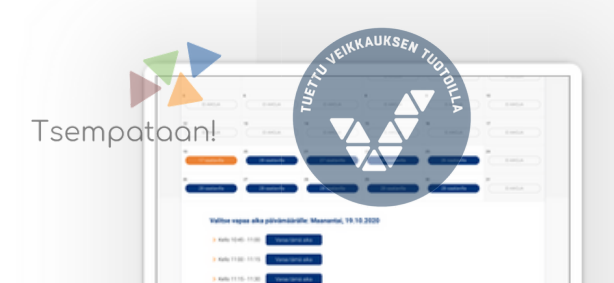

Testi

#### Etunimi \*

Maija

#### Puhelinnumero \*

044 948 9220

#### Sähköposti

tsemppari@vvklubi.fi

#### 3. Muut tiedot

Данный раздел обязателен. Сюда вы можете добавить комментарий.

#### Kommentti \*

ulkomaalaisen rekisteröinti

Enintään 250 merkkiä

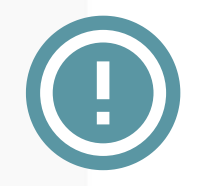

#### Varauksen henkilömäärä \*

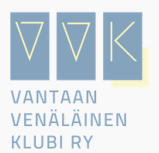

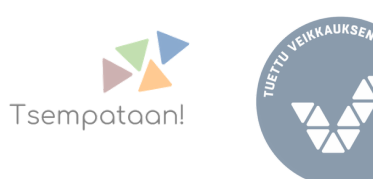

Обязательно проверьте, что в пункте "Varauksen henkilömäärä" поставлено правильное количество человек. Все, включая детей, кого оформляют, обязаны быть на месте в день регистрации.

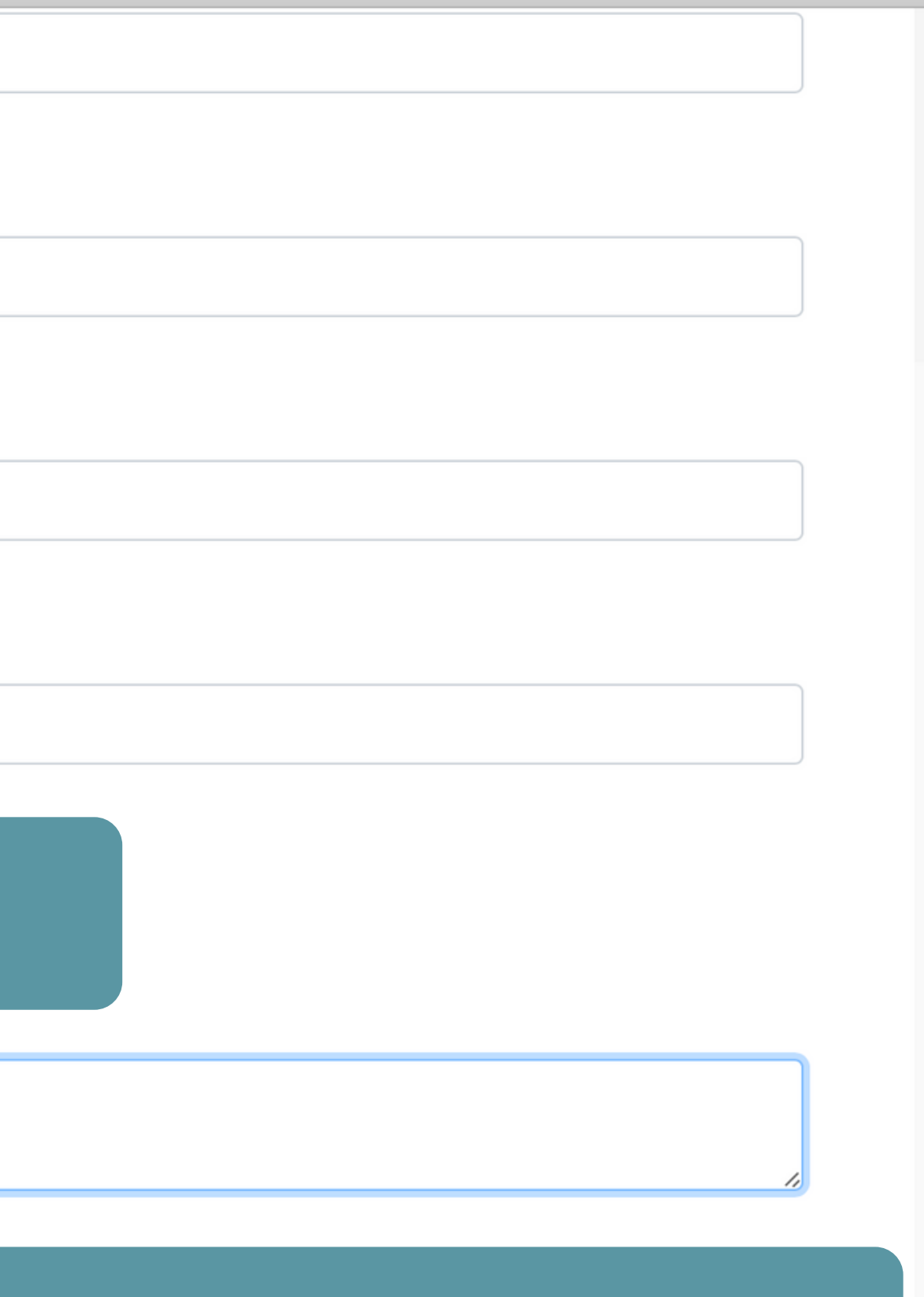

Tietojen tarkistukseen

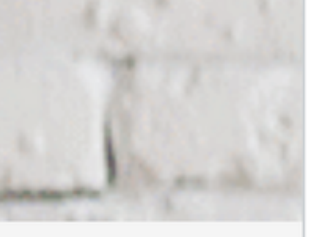

Tarkista, että täyttämäsi tiedot ovat oikein. Mikäli havaitset virheitä, palaa muokkaamaan yläpalkin murupolusta. Mikäli tiedot ovat oikein, tallenna varaus

## 1. Varattava aika ja toimipiste

Maanantai 2020-10-19 Kello 10:45 - 11:00 Kansainväliset rekisteröinnit Helsingin palvelupaikka

## 2. Varauksen tiedot

#### Varauksen tiedot

Palvelun kesto: 15 min

#### Varauksen tekijän tiedot

Sukunimi: Testi

Etunimi: Maija

Puhelinnumero: 044 948 9220

Sähköposti: tsemppari@vvklubi.fi

#### Muut tiedot

Kommentti: ulkomaalaisen rekisteröinti Varauksen henkilömäärä: 1

## 3. Yhteystiedot

Osoite: Lintulahdenkuja 2, 00530 Helsinki/ Fågelviksgränden 2, 00530 Helsingfors

#### Проверьте данные, которые вы указали.

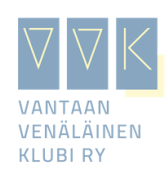

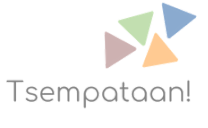

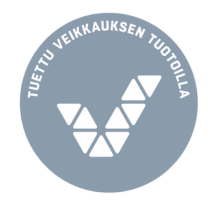

#### Muut tiedot

Kommentti: ulkomaalaisen rekisteröinti

Varauksen henkilömäärä: 1

## 3. Yhteystiedot

Osoite: Lintulahdenkuja 2, 00530 Helsinki/ Fågelviksgränden 2, 00530 Helsingfors Sähköposti: helsinki@dvv.fi Puhelinnumero: 0295539391

## 4. Tallenna varaus

Varaamalla ajan tällä lomakkeella, annat luvan Digi- ja väestötietovirastolle henkilötietojesi käsittelyä varten. Olet lukenut ja hyväksyt Digi- ja väestötietoviraston tietosuoja- ja rekisteriselosteet.

Jos tiedot ovat oikein, paina Tallenna varaus -painiketta vahvistaaksesi ja tallentaaksesi ajanvarauksen. Saat sähköpostiisi varaustunnuksen, jonka avulla pääset tarvittaessa tarkastelemaan varaustasi sekä tekemään siihen muutoksia.

Вам придет сообщение на эмайл и телефон с подтверждением брони. Вы также можете отменить бронь, используя код, который вы получите в сообщении с подтверждением.

Если все верно, то ставьте галочку в пункте 4 и нажимайте "Tallenna".

Tallenna

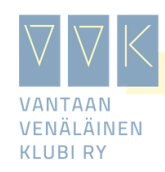

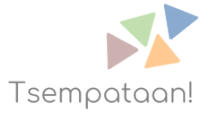

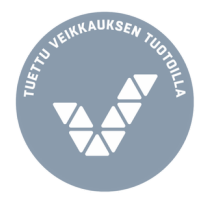

OSUITEDAIAEIU

Kansalaisneuvonta

Ulkomailla asuminen

Suomeen muutto

Ulkomaalaisen rekisteröinti väestötietojärjestelmään

Muutto Suomesta ulkomaille tai ulkomailta Suomeen

Ulkomailla syntyneen lapsen rekisteröinti

Ulkomailla solmittu avioliitto

Laillistamisohje

Avoin data

Lomakkeet

В конце сентября 2020 года бланки для подачи на регистрацию иностранца были обновлены. Ссылка на бланки

#### Toimi näin

>

Täytä Ulkomaalaisen rekisteröinti-ilmoitus -lomake mieluiten valmiiksi jo ennen käyntiä.

Ulkomaalaisen rekisteröinti-ilmoitus 🗹

LIITE A - Ilmoittajan avioliitto tai rekisteröity parisuhde

LIITE B - Ilmoittajan lapsi

#### LIITE C - Ilmoittajan vanhemmat 🗹

- Ota mukaasi seuraavat asiakirjat, kun pyydät henkilötunnusta:
  - voimassa oleva passi tai EU-kansalaisen virallinen kuvallinen henkilökortti

4

3

- oleskelulupakortti tai muu todistus siitä, että oleskelet laillisesti Suomessa
- selvitys Suomessa tehtävästä työstä tai opiskelusta (esim. työsopimus tai opiskelutodistus)
- tarvittaessa laillistetut, alkuperäiset ja käännetyt syntymä- ja vihkitodistukset ja muut sellaiset viralliset asiakirjat, joiden sisältämää tietoa toivot Digi- ja väestötietoviraston tallentavan väestötietojärjestelmään.

ja siihen liittyvä vakinainen nosoitteesi merkitään ntasi kuntavaaleissa ja käyttää niitä een myös, jotta voisit käyttää kunnan tallentaa aina Digi- ja

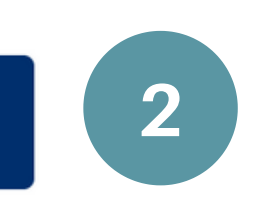

1. Заявление иностранца 2. Вложение А-Брак или партнерство заявителя 3. Вложение Б - Ребенок заявителя 4. Вложение С - Родители заявителя

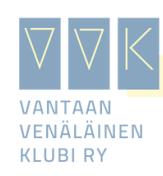

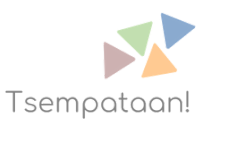

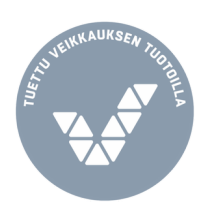